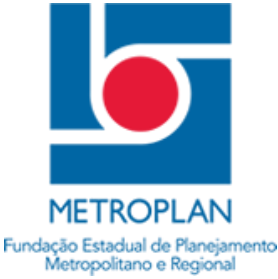

# PORTAL DE GERENCIAMENTO DE INSPEÇÃO VEICULAR

# **ORIENTAÇÕES GERAIS - EMPRESAS DE TRANSPORTE**

A partir de 1º de outubro de 2013 entrou em vigor a Resolução da METROPLAN nº 083, de 24 de maio de 2013, estabelecendo novos critérios que visam disciplinar os procedimentos administrativos e operacionais relativos ao Laudo de Inspeção Técnica de Segurança Veicular da METROPLAN, documento obrigatório aos veículos integrantes da frota das empresas que operam linhas sob regime de concessão e dos veículos autorizados para a realização de viagens especiais de fretamento privado na área de jurisdição do Sistema Estadual de Transporte Metropolitano Coletivo de Passageiros – SETM.

Com o objetivo de disciplinar os procedimentos administrativos, a METROPLAN disponibilizou um sistema (programa de computador) através de seu website que deverá ser acessado conforme orientações a seguir:

1. Em seu computador, estando conectado a internet, abra seu programa para navegação na internet e digite o endereço do website da METROPLAN conforme ilustrado abaixo.

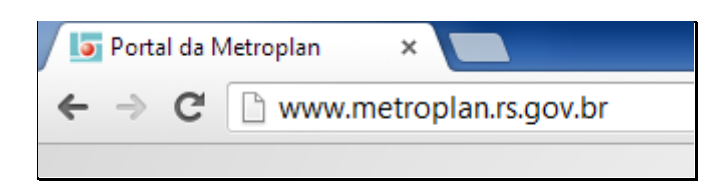

Após o carregamento do website, clique sobre o banner circulado em vermelho na imagem abaixo.
 Este banner é rotativo, ou seja, ele é exibido por alguns segundos, repetindo sua exibição a cada 05 segundos.

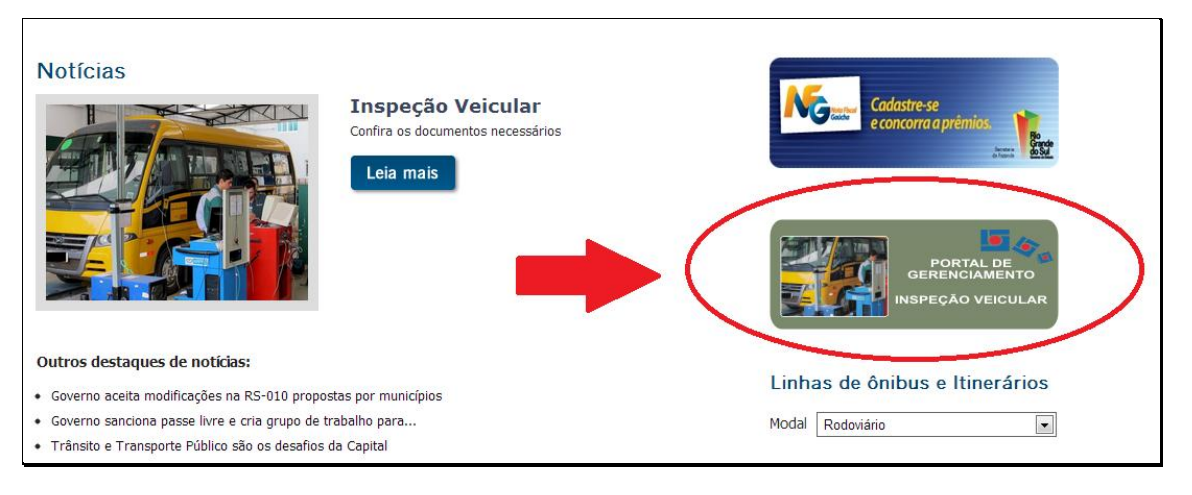

3. Ao clicar sobre o banner acima indicado, uma nova janela do navegador de internet será aberta e a página abaixo será exibida.

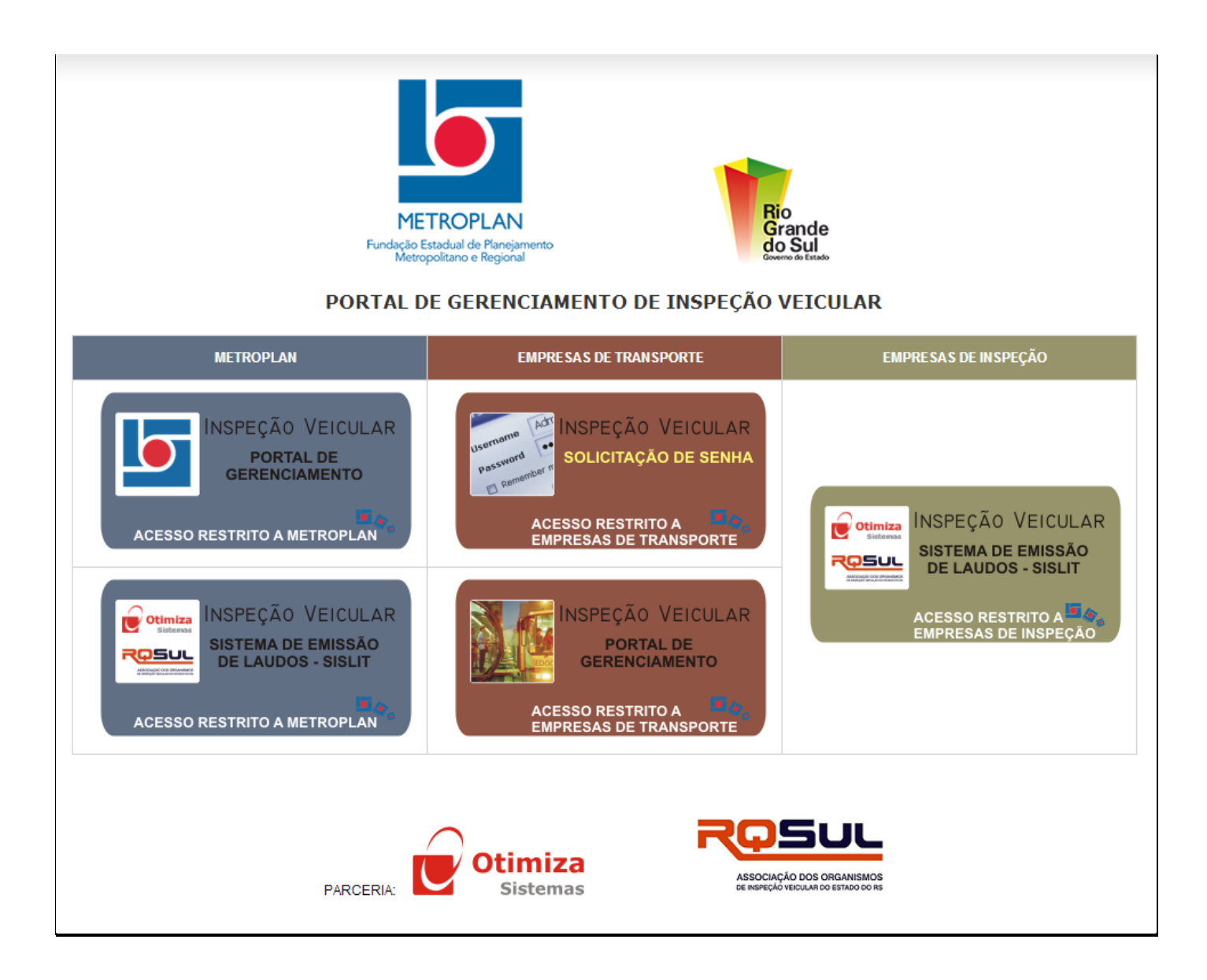

4. Na janela acima exibida, há áreas de acesso restrito para a METROPLAN, para as Empresas de Transporte e para as Empresas de Inspeção. A seguir, detalharemos as funcionalidades de cada uma destas áreas reservadas às Empresas de Transporte.

# 1. ÁREA PARA SOLICITAÇÃO DE SENHA

A primeira área que a Empresa de Transporte deve utilizar é a destinada a solicitação de senha de acesso conforme imagem abaixo.

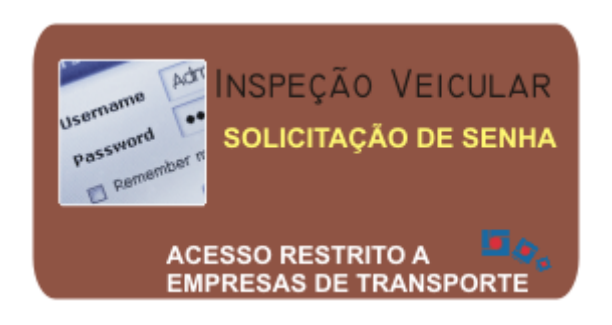

Ao clicar sobre este banner, uma página será exibida solicitando o preenchimento dos dados da empresa e do usuário do sistema que estará vinculado a empresa.

Os dados necessários para o preenchimento do cadastro da empresa são aqueles exibidos na imagem abaixo. Todos os campos iniciados com um asterisco (\*) são de preenchimento obrigatório.

| In               | formações da Empresa |                             |
|------------------|----------------------|-----------------------------|
| * Razão Social:  |                      | )                           |
| Nome Fantasia:   |                      | )                           |
| * CNPJ:          |                      | Atenção ao informar o CNPJ. |
| * Endereço:      |                      | )                           |
| * Número:        |                      | )                           |
| Complemento:     |                      | )                           |
| * Bairro:        |                      | )                           |
| * Cidade:        |                      | )                           |
| * Estado:        |                      | )                           |
| * CEP:           |                      | )                           |
| * Email:         |                      | )                           |
| * Telefone Fixo: |                      | )                           |
|                  |                      |                             |

Os dados necessários para o preenchimento do cadastro do usuário vinculado a empresa são aqueles exibidos na imagem abaixo. Todos os campos iniciados com um asterisco (\*) são de preenchimento obrigatório.

No ato deste cadastramento uma senha deverá ser escolhida, devendo esta possuir no mínimo cinco caracteres e preferencialmente ser de difícil dedução.

| Informações o         | lo Usuário Vinculado a E | mpresa                       |
|-----------------------|--------------------------|------------------------------|
| * Nome:               |                          |                              |
| * CPF:                |                          | Atenção ao informar o CPF.   |
| * Data de Nascimento: |                          |                              |
| * Email:              |                          |                              |
| * Repete Email:       |                          |                              |
| * Telefone Fixo:      |                          |                              |
| Telefone Celular:     |                          |                              |
| * Senha:              |                          | Atenção ao escolher a senha. |
| * Confirmar Senha:    |                          |                              |

Ao término do preenchimento de todos os campos, é necessário clicar sobre o botão intitulado "Salvar" para que as informações sejam salvas (vide imagem abaixo).

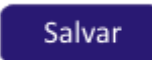

Havendo algum campo de preenchimento obrigatório não preenchido, preenchido de forma incompleta ou com dados inválidos, uma mensagem será exibida com instruções para que o usuário possa corrigir e/ou complementar as informações e repetir o processo de salvamento do cadastro (vide imagem abaixo).

| Prezado(a) usuário(a), leia as informações abaixo que impedem a realização do cadastro.                                                                                                    | Orientações Gerais                                                                                                    |
|----------------------------------------------------------------------------------------------------|----------------------------------------------------------------------------------------------------|
| - CMPJ em branco.<br>Fazão Social em branco.<br>Endereço em branco.<br>- Bartero em branco.<br>- Bartero em branco.<br>- Cidade em branco.<br>- Cidade em branco.<br>- Estado em branco.<br>- Estado em branco.<br>- Email em branco.<br>- Telefone Fixo em branco.<br>- nome em branco.<br>- orde em branco.<br>- email em branco.<br>- email em branco.<br>- email em branco.<br>- senha em branco.<br>- senha em branco. | <ul> <li>Preenchimento dos Campos</li> <li>Preencha os campos ao lado de acordo com o rótulo do campo. Aqueles campos precedidos por asterisco são de preenchimento obrigatório.</li> </ul> |
| Informações da Empresa                                                                                                    | METROPLAN<br>Fundação Estadual de Planejamento<br>Metropolítano e Regional                                                                                                    |

METROPLAN – Portal de Gerenciamento de Inspeção Veicular – Orientações Gerais – Empresas de Transporte Versão do Documento: 01 Documento elaborado em 03/10/2013 pela Otimiza Sistemas

## 2. ÁREA PARA GERENCIAMENTO DA INSPEÇÃO VEICULAR

A segunda área que a Empresa de Transporte deve utilizar é a destinada ao gerenciamento da inspeção veicular conforme imagem abaixo.

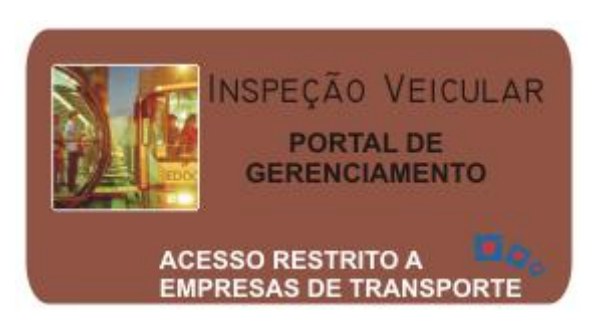

Ao clicar sobre este banner, uma página será exibida solicitando o preenchimento dos dados de CPF e senha de acesso informados no momento do cadastro da empresa na área para solicitação de senha.

| METROPLAN<br>Fundação Estadual de Planejamento<br>Metropolítano e Regional | Rio<br>Grande<br>do Sul<br>Governo do Estado |
|----------------------------------------------------------------------------|----------------------------------------------|
| Portal de Gerenciamento de Inspeg<br>Área Exclusiva das Empresas de T      | ão Veicular<br>ransporte                     |
| Área de Acesso Restrito CPF: Senha: Entrar                                 |                                              |
| Otimiza<br>Sistemas                                                        |                                              |

**IMPORTANTE:** o acesso a esta área é permitido somente após análise da METROPLAN dos dados informados na área de solicitação de senha. Após a senha ser solicitada conforme este documento, a METROPLAN avaliará a solicitação em até dois dias úteis e, não existindo restrições e/ou pendências para a empresa solicitante, o acesso será liberado.

Uma vez informados os dados para acesso, e havendo equivalência com aqueles cadastrados, o acesso ao sistema será liberado e a tela abaixo será exibida.

| Portal de Inspeção Veicula ×                                                                                                    |                                                                            |
|----------------------------------------------------------------------------------------------------|----------------------------------------------------------------------------|
| <ul> <li>← → C          C              https://webapp1.otimizaugc.com.br/metroplan/empresastransporte/restrito         </li> <li>Portal de Gerenciamento METROPLAN         Inspeção Veicular     </li> </ul> | Lasp ☆ =<br>Módulo do Transportador<br>Usuário Logado:                     |
| Dados de Cadastro Veículos Guias de Recolhimento Empresas de Insp                                                                                                    | eção Veicular Sair                                                         |
| Seja Bem-VINDO!<br>Usuário Logado:<br>CPF:<br>Chave de Acesso:                                                                                                    | Orientações Gerais<br>• Opções<br>Escolha uma das opções no menu<br>acima. |
| METROPLAN<br>Fundação Estadual de Planejamento<br>Metropolitano e Regional                                                                                                    |                                                                            |

A primeira tela exibe o nome e CPF do usuário logado e, ainda, um menu contendo as funcionalidades disponíveis ao transportador.

## a. Menu "Dados de Cadastro"

Ao passar o cursor do mouse sobre esta opção do menu, será exibida as suas opções conforme a imagem a seguir.

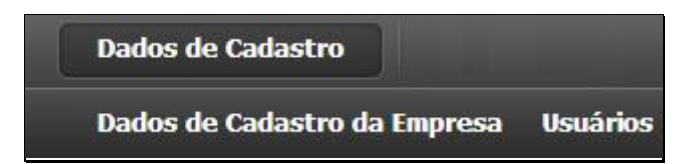

## i. Menu "Dados de Cadastro da Empresa"

A opção "Dados de Cadastro da Empresa" tem a função de exibir os dados informados quando da solicitação de senha do sistema sendo permitido atualizar tais informações.

Para atualizar qualquer dos campos exibidos, basta preenchê-los e, em seguida, clicar sobre o botão intitulado "Salvar".

A falta de algum dado obrigatório ou sua inadequação será alertada ao usuário que deverá proceder com o ajuste e repetir a ação de salvamento das informações.

| Edição de Cadastro de Em | ipresa de Transporte |
|--------------------------|----------------------|
| * Razão Social:          |                      |
| Nome Fantasia:           |                      |
| * CNPJ:                  |                      |
| * Endereço:              |                      |
| * Número:                |                      |
| Complemento:             |                      |
| * Bairro:                |                      |
| * Cidade:                |                      |
| * Estado:                |                      |
| * Email:                 |                      |
| * Telefone Fixo:         |                      |
|                          | Salvar               |
|                          |                      |
|                          |                      |

## ii. Menu "Usuários"

A opção "Usuários" tem a função de exibir os dados do primeiro usuário cadastrado quando da solicitação de senha do sistema e, ainda permitir a possibilidade de cadastramento de novos usuários.

| Filtros de Pesquisa:<br>CPF:<br>Listagem dos Usuários Cadastrados                                                   |     | Pesquisar          |        |       |
|----------------------------------------------------------------------------------------------------|-----|--------------------|--------|-------|
| Nome                                                                                                    | CPF | Data de Nascimento | Status | Ações |
|                                                                                                    |     |                    | Ativo  | 0     |
|                                                                                                    |     |                    | Ativo  | 0     |
| Recursos Disponíveis:<br>Para cadastrar um novo usuário clique aqui.<br>Para imprimir a listagem acima clique aqui. |     |                    |        |       |

Para o cadastramento de um novo usuário, clique sobre a opção disponível no conjunto de "Recursos Disponíveis" conforme a imagem abaixo. Ao clicar, será exibida a tela de cadastro aonde todos os dados precedidos por asterisco (\*) devem ser preenchidos.

#### Recursos Disponíveis:

Para cadastrar um novo usuário clique aqui. Para imprimir a listagem acima clique aqui.

Para a edição do cadastro de um usuário já cadastrado, clique sobre o ícone representado na coluna de "ações" da linha aonde são listados os dados do usuário.

#### b. Menu "Veículos"

Ao passar o cursor do mouse sobre esta opção do menu, será exibida as suas opções conforme a imagem a seguir.

|                      | Veículos                |
|----------------------|-------------------------|
| Cadastro de Veículos | Solicitação de Inspeção |

#### i. Menu "Cadastro de Veículos"

A opção "Cadastro de Veículos" tem a função de:

- i. Exibir a listagem dos veículos cadastrados;
- ii. Permitir a inclusão de um novo veículo;
- iii. Permitir a alteração de dados de um veículo cadastrado.

|        | Placa            | Marca / Modelo | Espécie / Tipo | Ano Fabr. / Mod. | Status | Ações |
|--------|------------------|----------------|----------------|------------------|--------|-------|
|        | ABC-1234         | DTM/Patrocinio | Convencional   | 2013/2013        | Ativo  | ٥     |
|        | DEF-1234         | DTM/Patrocinio | Convencional   | 2013/2013        | Ativo  | 0     |
|        |                  |                |                |                  |        |       |
| Recurs | sos Disponíveis: |                |                |                  |        |       |

METROPLAN – Portal de Gerenciamento de Inspeção Veicular – Orientações Gerais – Empresas de Transporte Versão do Documento: 01 Documento elaborado em 03/10/2013 pela Otimiza Sistemas

Ö.

Para a inclusão de um novo veículo, clique sobre a opção disponível no conjunto de "Recursos Disponíveis" conforme a imagem abaixo. Ao clicar, será exibida a tela de cadastro aonde todos os dados precedidos por asterisco (\*) devem ser preenchidos.

#### **Recursos Disponíveis:**

Para cadastrar um novo veículo clique aqui. Para imprimir a listagem acima clique aqui.

| Inclusão de Cadastro de V | eículo            |                                 |
|---------------------------|-------------------|---------------------------------|
| * CNPJ da Empresa: 88     | 3.008.057/0001-88 |                                 |
| * Placa:                  |                   | Atenção ao informar a Placa.    |
| * Chassi:                 |                   |                                 |
| * Renavam:                |                   |                                 |
| * Marca / Modelo:         |                   |                                 |
| * Espécie / Tipo:         |                   |                                 |
| * Cor:                    |                   |                                 |
| * Combustivel:            |                   |                                 |
| * Ano de Fabricação:      |                   |                                 |
| * Ano de Modelo:          |                   |                                 |
| * Lotação:                |                   |                                 |
| * Potência:               |                   |                                 |
| Ativo:                    | V                 | Atenção ao escolher esta opção. |
|                           | Salvar            |                                 |

Para a edição do cadastro de um veículo já cadastrado, clique sobre o ícone representado na coluna de "ações" da linha aonde são listados os dados do veículo.

Ö.

## ii. Menu "Solicitação de Inspeção"

A opção "Solicitação de Inspeção" tem a função de:

- i. Exibir a listagem das solicitações de inspeções cadastradas;
- Permitir a inclusão de uma nova solicitação de inspeção para um determinado veículo;
- iii. Permitir a impressão do documento intitulado "termo de responsabilidade de manutenção de veículo".

| abc-1234         DTM/Patrocinio         Convencional         44113042187565         3/10/2013 15:14:20         Ativo         Image: Convencional convencional conv | Placa    | Marca / Modelo | Espécie / Tipo | Nº Guia        | Data da Solicitação | Status | Ações |
|----------------------------------------------------------------------------------------------------|----------|----------------|----------------|----------------|---------------------|--------|-------|
| def-1234         DTM/Patrocinio         Convencional         24113042202891         3/10/2013 15:50:11         Ativo                                                                                                    | abc-1234 | DTM/Patrocinio | Convencional   | 44113042187565 | 3/10/2013 15:14:20  | Ativo  | ٥     |
|                                                                                                    | def-1234 | DTM/Patrocinio | Convencional   | 24113042202891 | 3/10/2013 15:50:11  | Ativo  | 0     |
|                                                                                                    | 401 1234 |                | Conventional   | 24110042202001 | 6/16/2010 10:00.11  | 7.1170 |       |

Para a inclusão de uma nova solicitação de inspeção para um determinado veículo, clique sobre a opção disponível no conjunto de "Recursos Disponíveis" conforme a imagem abaixo. Ao clicar, será exibida a tela de cadastro aonde todos os dados precedidos por asterisco (\*) devem ser preenchidos.

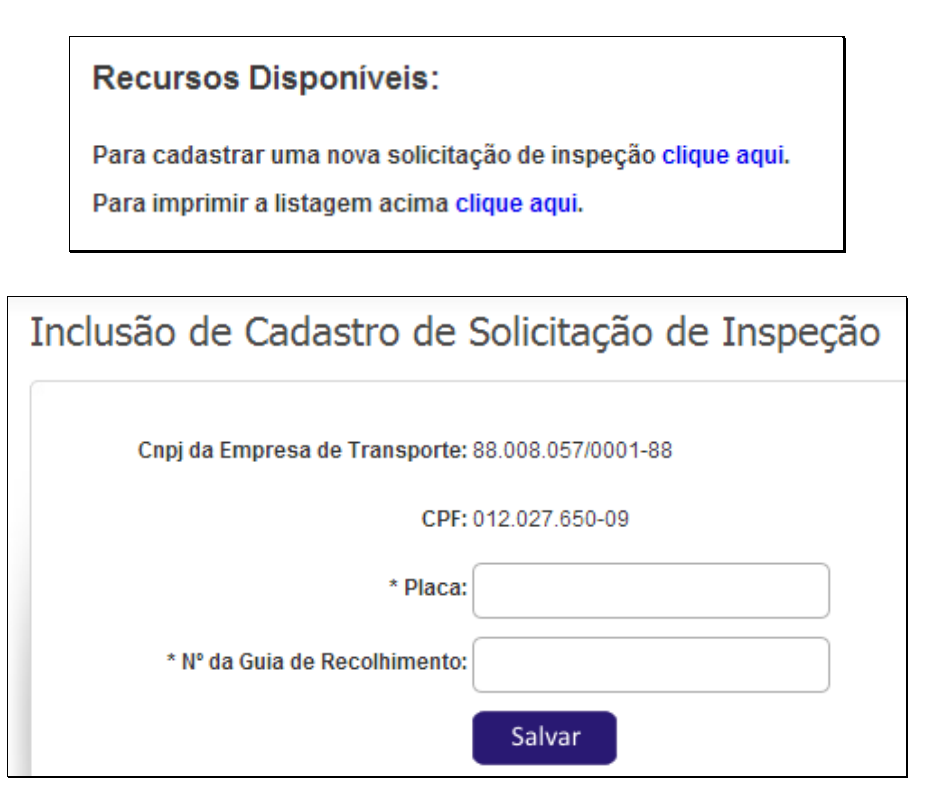

METROPLAN – Portal de Gerenciamento de Inspeção Veicular – Orientações Gerais – Empresas de Transporte Versão do Documento: 01 Documento elaborado em 03/10/2013 pela Otimiza Sistemas

#### **IMPORTANTE:**

- É requisito para o cadastramento de uma solicitação de inspeção a existência do cadastro do veículo, ou seja, antes de solicitar a inspeção de um determinado veículo ele deve ter sido previamente cadastrado no sistema.
- ii. É requisito para o cadastramento de uma solicitação de inspeção a existência de uma guia de recolhimento gerada conforme instruções contidas neste documento no tópico "Menu Guias de Recolhimento".

Após o cadastramento da solicitação de inspeção, o sistema automaticamente produzirá o documento intitulado "Termo de Responsabilidade de Manutenção do Veículo", conforme imagem abaixo, que deverá ser impresso e assinado pelo representante legal da empresa de transporte.

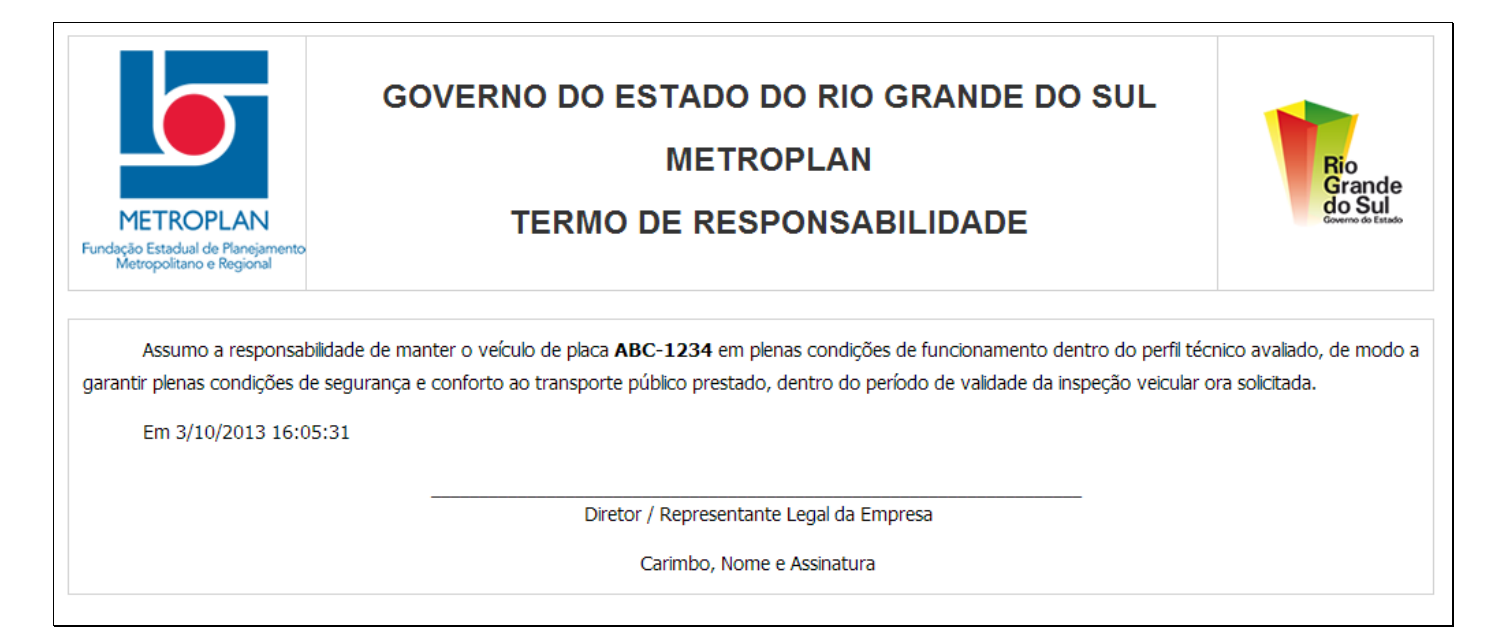

Caso a empresa necessite reimprimir o "Termo de Responsabilidade", clique sobre o

ícone representado na coluna de "ações" da linha aonde são listadas as solicitações de inspeção cadastradas.

#### c. Menu "Guias de Recolhimento"

A opção "Guias de Recolhimento" tem a função de:

- i. Exibir a listagem das guias de recolhimento cadastradas;
- ii. Permitir a inclusão de uma nova guia de recolhimento;
- iii. Permitir a alteração de dados de uma guia de recolhimento cadastrada.

|                       | Nº da Guia     | Quantidade | Data de Cadastro   | Ações |
|-----------------------|----------------|------------|--------------------|-------|
|                       | 44113042187565 | 1          | 3/10/2013 15:07:07 | Ø     |
|                       | 24113042202891 | 1          | 3/10/2013 15:44:55 | 0     |
| Recursos Disponíveis: |                |            |                    |       |

Antes do preenchimento da tela de cadastramento é necessário gerar a Guia de Recolhimento.

Esta guia de arrecadação é gerada através do website da Secretaria da Fazenda do Rio Grande do Sul através do endereço <u>https://www.sefaz.rs.gov.br/SAR/GAU-EMI-TAX 1.aspx</u>. Ao acessá-lo, deverá ser escolhido o **órgão do estado**, o **prestador do serviço** e a **taxa de serviço** de acordo com a imagem abaixo.

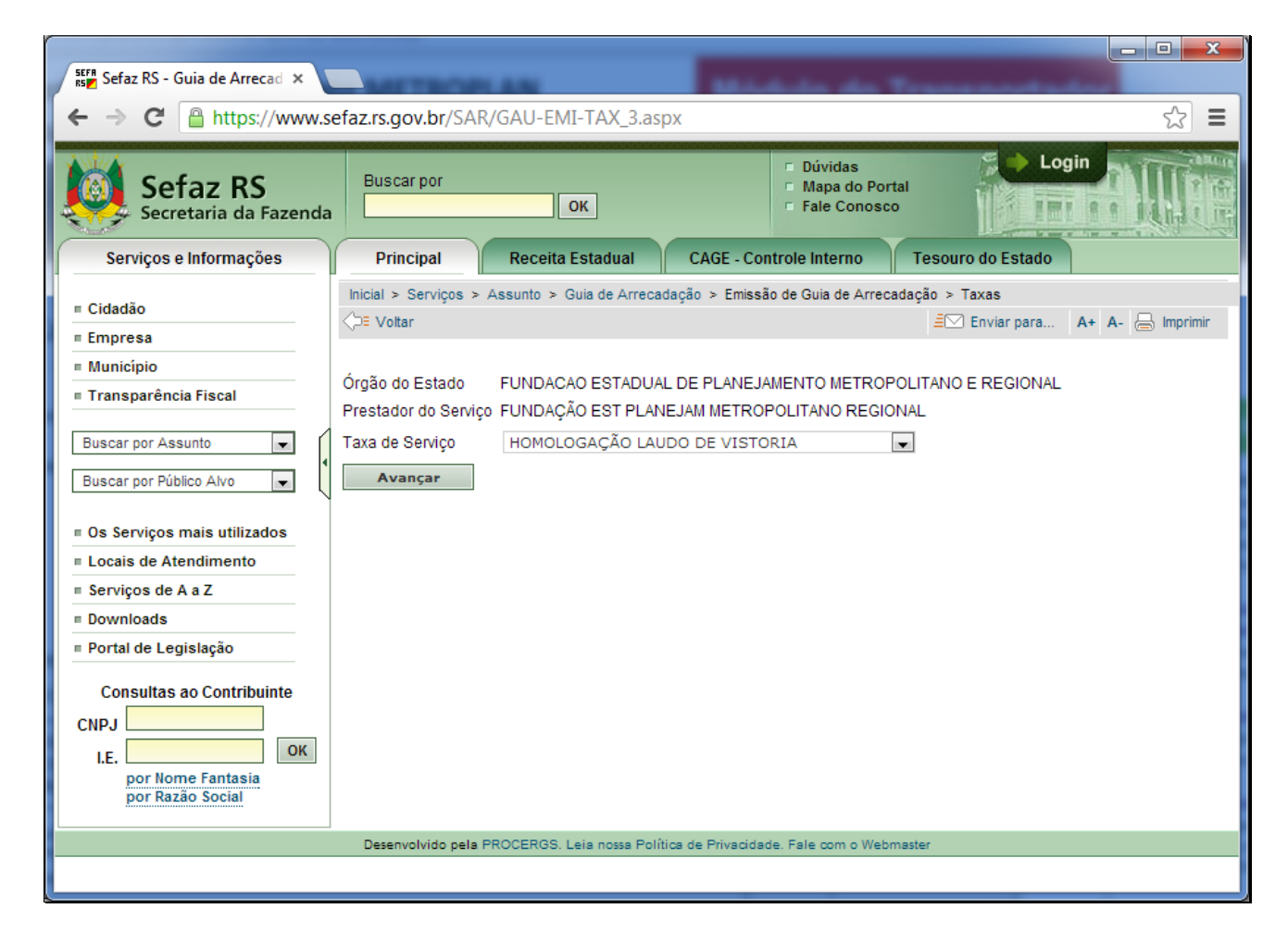

Após o preenchimento dos dados solicitados pela Secretaria da Fazenda, a guia será gerada e, então, seu número e quantidade poderá ser cadastrado no sistema (vide imagem abaixo).

|                               | ESTADO DO RIO GRANDE DO SUL<br>SECRETARIA DA FAZENDA                                                                                                    |        |                  | Guia Nº<br>000000000000000000000000000000000000 |                                       |                        |
|-------------------------------|----------------------------------------------------------------------------------------------------|--------|------------------|-------------------------------------------------|---------------------------------------|------------------------|
| 9                             | GUIA DE ARRECADAÇÃO - GA                                                                                                    |        |                  |                                                 | · · · · · · · · · · · · · · · · · · · |                        |
| te                            | CPF:<br>Nome/Razão Social:                                                                                                    |        |                  |                                                 | Município                             | N° Documento de Origem |
| Emiten                        | Endereço:                                                                                                    | CEP:   |                  |                                                 | Parcela                               | Data Vencimento        |
|                               | Município: Telefone:                                                                                                    | UF:    |                  |                                                 | . aroun                               |                        |
| natário                       | CPF:<br>Nome/Razão Social:<br>Endereco:                                                                                                    | CEP:   |                  |                                                 | Código<br>1001                        | Valor                  |
| Dest                          | Município: Telefone:                                                                                                    | UF:    |                  |                                                 |                                       |                        |
| Informações<br>complementares | FUNDACAO ESTADUAL DE PLANEJAMENTO MET<br>FUNDAÇÃO EST PLANEJAM METROPOLITANO RE<br>HOMOLOGAÇÃO LAUDO DE VISTORIA<br>TAXA COM VLR FIXO POR UNIDADE/QTDE.QUAN |        |                  |                                                 |                                       |                        |
|                               | Fagaverno.                                                                                                    |        |                  |                                                 |                                       |                        |
| Docum                         | nento Válido para pagamento até:                                                                                                    | Código | o Controle Taxas | Especificação Receita<br>TAXA SER DIV           | Total                                 |                        |

#### IMPORTANTE:

- A Secretaria da Fazenda do RS permite que seja gerada uma guia com quantidade maior que 01. Isto significa dizer que uma empresa que possua, por exemplo, 10 veículos, poderá gerar uma única guia informando esta quantidade e cadastrando-a no sistema com estas informações.
- Para cada inspeção solicitada obrigatoriamente deverá existir uma guia de recolhimento cadastrada com quantidade disponível de uma unidade.

Para a inclusão de uma nova guia de recolhimento, clique sobre a opção disponível no conjunto de "Recursos Disponíveis" conforme a imagem abaixo. Ao clicar, será exibida a tela de cadastro aonde todos os dados precedidos por asterisco (\*) devem ser preenchidos.

#### Recursos Disponíveis:

Para cadastrar uma nova guia de recolhimento clique aqui. Para imprimir a listagem acima clique aqui.

| Inclusão de Cadastro de Guia de Recolhimento      |  |  |  |  |  |  |
|---------------------------------------------------|--|--|--|--|--|--|
| Cnpj da Empresa de Transporte: 88.008.057/0001-88 |  |  |  |  |  |  |
| * Nº da Guia de Recolhimento:                     |  |  |  |  |  |  |
| * Quantidade:                                     |  |  |  |  |  |  |
| Salvar                                            |  |  |  |  |  |  |

### d. Menu "Empresas de Inspeção Veicular"

A opção "Empresas de Inspeção Veicular" tem a função de exibir os dados de todas as empresas de inspeção veicular devidamente cadastradas pela METROPLAN e habilitadas para realizar as inspeções de segurança veicular e de opacidade.

A partir desta tela, a empresa de transporte conhecerá o nome, endereço, telefone e email de contato de todas as empresas de inspeção para que, à sua livre escolha, opte pela que lhe prestará os serviços de inspeção veicular.

#### e. Menu "Sair"

A opção "Sair" tem a função de finalizar a sessão do sistema de maneira segura.

## **3. REALIZANDO A INSPEÇÃO DE SEGURANÇA VEICULAR**

A empresa de transporte deverá apresentar a empresa de inspeção os seguintes documentos, sem os quais não será possível realizar a inspeção:

- Original ou cópia da <u>Guia de Recolhimento</u> da Taxa de Homologação de Vistoria cadastrada no sistema da METROPLAN e vinculada a solicitação de inspeção do veículo;
- b. Original ou cópia do <u>comprovante de pagamento da Guia de Recolhimento</u> da Taxa de Homologação de Vistoria apresentada;
- c. <u>Termo de Responsabilidade</u> de Manutenção do Veículo gerado pelo sistema da METROPLAN no ato do cadastramento da solicitação de inspeção para o veículo;
- d. <u>Certificado do Tacógrafo</u> do veículo.

Estes documentos serão digitalizados pela empresa de inspeção e inseridos no sistema da METROPLAN quando da realização da inspeção, passando a ser parte integrante do laudo de inspeção para posterior homologação pela METROPLAN.

A inspeção é dividida em dois escopos, "segurança veicular" e "opacidade", podendo ambos os escopos ser realizados por uma única empresa de inspeção ou por empresas de inspeção distintas.

Uma vez realizada a inspeção para os escopos de "segurança veicular" e para "opacidade", e tendo sido aprovado em ambos, a METROPLAN procederá com a homologação da inspeção, momento no qual serão analisados todos os documentos, fotografias do veículo e informações cadastradas.

Havendo regularidade em todas as informações, a METROPLAN procederá com o aceite da inspeção, e:

- Para os veículos de empresas que operam linhas sob o regime de concessão, a METROPLAN emitirá o Cartão de Inspeção Geral de Ônibus, conforme imagem abaixo.
- Para os veículos de empresas autorizadas para a realização de viagens especiais de fretamento privado, a METROPLAN liberará a impressão do(s) Laudo(s) de Inspeção aceito(s), conforme imagem a seguir.

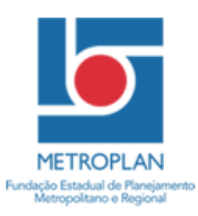

#### GOVERNO DO ESTADO DO RIO GRANDE DO SUL METROPLAN

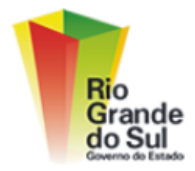

CARTÃO DE INSPEÇÃO GERAL DE ÔNIBUS Nº

| PLACA:                                                                                                    | CHASSI:                            | MARCA / MODELO:                                               | MARCA / MODELO:                                                                           |  |  |  |  |  |
|----------------------------------------------------------------------------------------------------|------------------------------------|---------------------------------------------------------------|-------------------------------------------------------------------------------------------|--|--|--|--|--|
| ANO FABRICAÇÃO:                                                                                                    | ANO MODELO:                        | POTÊNCIA:                                                     | LOTAÇÃO:                                                                                  |  |  |  |  |  |
| EMPRESA PROPRIETÁRIA DO VEÍCULO:                                                                                                    |                                    | ] L                                                           | CNPJ:                                                                                     |  |  |  |  |  |
| A empresa proprietária do veículo acima qualificada declara que manterá o veículo em plenas condições de funcionamento dentro do perfil técnico avaliado,<br>de modo a garantir plenas condições de segurança e conforto ao transporte público prestado, dentro do período de validade deste documento. |                                    |                                                               |                                                                                           |  |  |  |  |  |
| INSPEÇÃO TÉCNICA DE SEGURANÇA VEICULAR                                                                                                    |                                    |                                                               |                                                                                           |  |  |  |  |  |
| INSPEÇÃO DE SEGURANÇA VEICULAR:                                                                                                    | NOME DA EMPRESA DE INSPEÇÃO E ENGE | ENHEIRO RESPONSÁVEL TÉCNICO:                                  |                                                                                           |  |  |  |  |  |
| LAUDO Nº                                                                                                    |                                    |                                                               |                                                                                           |  |  |  |  |  |
| INSPEÇÃO DE OPACIDADE:                                                                                                    | NOME DA EMPRESA DE INSPEÇÃO E ENGL | NOME DA EMPRESA DE INSPEÇÃO E ENGENHEIRO RESPONSÁVEL TÉCNICO: |                                                                                           |  |  |  |  |  |
| LAUDO Nº                                                                                                    | LAUDO Nº                           |                                                               |                                                                                           |  |  |  |  |  |
| A(s) empresa(s) de inspeção acima qualificada(s) declara(m) que a inspeção técnica deste veículo foi realizada rigorosamente dentro das normas e regulamentos técnicos aplicáveis e vigentes, estando o veículo no momento da inspeção em perfeitas condições de segurança, conforto e funcionamento.   |                                    |                                                               |                                                                                           |  |  |  |  |  |
| HOMOLOGAÇ                                                                                                    | ÃO DA INSPEÇÃO                     | VALI                                                          | VALIDADE DO DOCUMENTO                                                                     |  |  |  |  |  |
| ASSINATURA E CARIMBO DO RESPONSÁVE                                                                                                    | L DA METROPLAN:                    |                                                               |                                                                                           |  |  |  |  |  |
|                                                                                                    |                                    | Este cartão de inspe<br>direito de a METROPLA                 | ção é válido até a data acima informada, ressalvado o<br>AN revogá-lo a qualquer momento. |  |  |  |  |  |

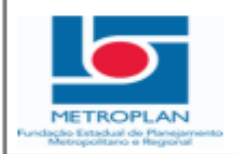

#### GOVERNO DO ESTADO DO RIO GRANDE DO SUL FUNDAÇÃO ESTADUAL DE PLANEJAMENTO METROPOLITANO E REGIONAL

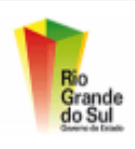

| Laudo de Inspeção                                                                            | o Técnica de Segura                                                                   | nça Veicular da Metro                                                                           | plan                                       | Escopos Inspecionados                                                   |  |
|----------------------------------------------------------------------------------------------|---------------------------------------------------------------------------------------|-------------------------------------------------------------------------------------------------|--------------------------------------------|-------------------------------------------------------------------------|--|
| N° 0000000                                                                                   | X Segurança Veicular                                                                  |                                                                                                 |                                            |                                                                         |  |
|                                                                                              | DADOS DA E                                                                            | MPRESA DE INSPECÃO                                                                              |                                            |                                                                         |  |
| 01. ENFRESA                                                                                  |                                                                                       | EL. ENFU                                                                                        | ٥                                          | 1. PREFONE                                                              |  |
| N. DESIRIÇO                                                                                  |                                                                                       | ES. MUNICIPIO                                                                                   | 0                                          | L COP                                                                   |  |
| -                                                                                            | DADOS DO PE                                                                           | OPIETARIO DO VEICULO                                                                            |                                            |                                                                         |  |
| at. PROPRETARIO                                                                              |                                                                                       |                                                                                                 | OL. DFF/ONFJ                               |                                                                         |  |
|                                                                                              | CARACTERISTICAS ATU                                                                   | AIS DO VEICULO (DADOS DO CRUV)                                                                  |                                            |                                                                         |  |
| 3. PLACK/16 10. DAKS                                                                         | 11.                                                                                   | EARROÇARIA                                                                                      |                                            |                                                                         |  |
| 12. JARCA/MODELD/VERSIO                                                                      | 13.                                                                                   | EGR                                                                                             | 14. MO DE FARRONÇÃO I MODELO               |                                                                         |  |
| 15. JISPECIE / TIPO                                                                          | 18.                                                                                   | CONSUSTIVEL                                                                                     | 17. POTENCIA(CV)                           | 18. ELINDRADA(CC)                                                       |  |
| n Falarti In Berr                                                                            |                                                                                       | hur an                                                                                          | in lancean                                 |                                                                         |  |
|                                                                                              |                                                                                       |                                                                                                 |                                            |                                                                         |  |
| a.                                                                                           | FOTOS                                                                                 | B DO VEICULO                                                                                    |                                            |                                                                         |  |
| Esta Dia                                                                                     | atolea                                                                                | Eat                                                                                             | o Donorômico                               |                                                                         |  |
|                                                                                              |                                                                                       |                                                                                                 |                                            |                                                                         |  |
|                                                                                              |                                                                                       |                                                                                                 |                                            |                                                                         |  |
| 35. JPORUAÇÕES ADESONAR<br>MEGRANÇÕES ADESONAR<br>MEGRANÇÕES ADESONAR<br>MEGRANÇÕES ADESONAR | foi inspecionado conforme normas vigente<br>fegabilidade, segurança e conforto nocese | s, sendo realizados os testes e entalos listad<br>ários ao transporte de passageiros. Este laud | os neetis Isudo. O j<br>o é válido por 1AJ | proprietário deste veículo assume a<br>NO se as condições técnicas e de |  |
| regurança do veiculo forem mantidas como no momento<br>38. Data os inspeção                  | da aprovação na inspeção veicular. "VIDE VER<br>27. bata de validade                  | SO OU ANEXO"                                                                                    |                                            |                                                                         |  |
| 3.                                                                                           |                                                                                       |                                                                                                 |                                            |                                                                         |  |
| Acesse www.metroplan.rs.gov.b                                                                | e informe a chave A000000                                                             | para conferir a autencidad                                                                      | de deste laudo                             |                                                                         |  |

CERTIFICADO METROPLAN: A0000000

Arquive oriado em 3102013 as 11/0201 - Olimita Sistemat - 35127 Este certificado poderá ser validade através de Sistema 35127 Pagina 1 de 3

METROPLAN – Portal de Gerenciamento de Inspeção Veicular – Orientações Gerais – Empresas de Transporte Versão do Documento: 01 Documento elaborado em 03/10/2013 pela Otimiza Sistemas